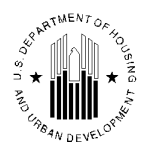

PIH.RHIIP.TA Message # 2012-10 Distributed on March 16, 2012

The Office of Public and Indian Housing (PIH) is pleased to announce the 2<sup>nd</sup> monthly EIV Roundtable Teleconference session with PIH EIV system owner, Nicole Faison. The session will provide you with the latest and greatest on EIV and provide PIH EIV system users with the opportunity to ask EIV questions.

Mark your calendar! The 2<sup>nd</sup> EIV Roundtable sessions will be held on the following dates and times. Please limit your participation to only one session so that we may maximize participation by all that desire to participate. Registration and payment of fee is <u>not required</u> to participate in the EIV Roundtable session.

#### **EIV Roundtable Sessions:**

- Monday, March 19, 2012, from 9:00AM, EDT to 10:00AM, EDT
- Monday, March 19, 2012, from 11:00AM, EDT to 12:00PM, EDT
- Monday, March 19, 2012, from 1:00PM, EDT to 2:00PM, EDT
- Tuesday, March 20, 2012, from 9:00AM, EDT to 10:00AM, EDT
- Tuesday, March 20, 2012, from 11:00AM, EDT to 12:00PM, EDT
- Tuesday, March 20, 2012, from 1:00PM, EDT to 2:00PM, EDT
- Friday, March 23, 2012, from 9:00AM, EDT to 10:00AM, EDT
- Friday, March 23, 2012, from 11:00AM, EDT to 12:00PM, EDT
- Friday, March 23, 2012, from 1:00PM, EDT to 2:00PM, EDT
- Monday, March 26, 2012, from 9:00AM, EDT to 10:00AM, EDT
- Monday, March 26, 2012, from 11:00AM, EDT to 12:00PM, EDT
- Monday, March 26, 2012, from 1:00PM, EDT to 2:00PM, EDT
- Tuesday, March 27, 2012, from 9:00AM, EDT to 10:00AM, EDT
- Tuesday, March 27, 2012, from 11:00AM, EDT to 12:00PM, EDT
- Tuesday, March 27, 2012, from 1:00PM, EDT to 2:00PM, EDT
- Wednesday, March 28, 2012, from 9:00AM, EDT to 10:00AM, EDT
- Wednesday, March 28, 2012, from 11:00AM, EDT to 12:00PM, EDT
- Wednesday, March 28, 2012, from 1:00PM, EDT to 2:00PM, EDT

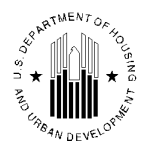

PIH.RHIIP.TA Message # 2012-10 Distributed on March 16, 2012

To join the session, simply call toll-free number **(877) 848-7030**, enter access code **5187883**, press "#", and then press "#" again to the join the teleconference as a participant.

To ensure an effective teleconference session, all participants are required to adhere to the following rules:

- If more than one individual from your agency will participate in the teleconference, please dial in from <u>one telephone</u>. This will ensure that as many as possible can join the call, as there are a limited number of lines available to dial in.
- Once you join the call, press the mute button on your phone or press "\*6" to mute your phone. This will prevent background noise from disturbing or interrupting the teleconference session. To unmute your phone, press the mute button on your phone or press "\*6".
- 3. Do not put the call on hold if your agency's phone system plays music or recorded information, as this will disturb and interrupt the teleconference. Instead, leave your phone line open and muted.
- 4. Ask questions related only to the covered topics and only when prompted by the host.a. Other questions may be sent to PIH.RHIIP.TA@HUD.GOV.
- 5. If the conference line is full, you may participate in a later session.

#### Topics\* to be discussed include:

- 1. How your agency can be a designated EIV star for the quarter ending March 31, 2012
- 2. How to use EIV's Debts Owed to PHAs & Termination module
- 3. What's on Your Mind?

\* See attached handout for the session.

**Note:** These sessions are **not** applicable to Multifamily Housing (MFH) program administrators that use the MFH EIV system.

Please direct all inquiries regarding this message to <u>PIH.RHIIP.TA@HUD.GOV</u>.

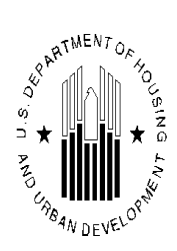

# How your agency can be a designated EIV Star for the quarter ending March 31, 2012

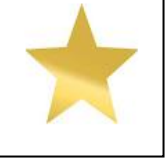

• As of March 13, 2012, HUD has uploaded all data received from the Social Security Administration (SSA) during the monthly computer matching process.

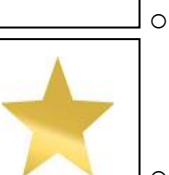

EIV will copy tenant data from the Public and Indian Housing Information Center (PIC) beginning the evening of Friday, March 30, 2012, and all EIV reports will be updated by 9:00AM, EDT on Saturday, March 31, 2012.

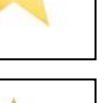

- Public Housing Agencies (PHAs) should check the following EIV reports to ensure that there are no identified deficiencies:
  - Deceased Tenants Report
  - Identity Verification Report
    - Failed EIV Pre-Screening (excluding tenants with a PIC-generated alternate ID and whose citizenship status is **ineligible noncitizen** and the family's assistance is prorated)
      - Note: If your agency has no other deficiencies, HUD will manually deduct these EIV-identified deficiencies from the report totals to ensure that your agency is classified as a designated EIV Star
    - Failed SSA Identity Test

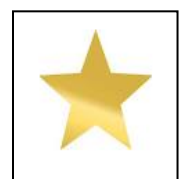

- If there are deficiencies, submit an updated/corrected form HUD-50058 to PIC by no later than **<u>3:00PM, EDT on Friday, March 30, 2012</u>**, to ensure the information is available in PIC for EIV to copy.
  - o Review guidance for the Deceased Tenants Report, PIH Notice 2012-4
  - Review guidance for the Identity Verification Report, PIH Notice 2012-10
     PIH Notices are available online at:
  - http://portal.hud.gov/hudportal/HUD?src=/program\_offices/public\_indian\_housing/p ublications/notices

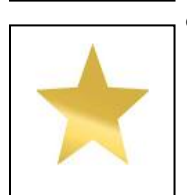

During the month of April 2012, HUD will publish the names of PHAs with no deficiencies on the Deceased Tenants and Identity Verification Reports as of March 31, 2012, on the HUD website at:

<u>http://portal.hud.gov/hudportal/HUD?src=/program\_offices/public\_indian\_housing/program</u> <u>s/ph/rhiip/uivsystem#stars</u>.

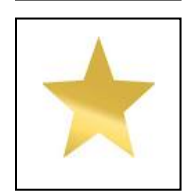

HUD will notify PHAs with deficiencies and require the PHA to correct the deficiencies by a specified time frame as detailed in a letter emailed to the Executive Director of affected PHAs. PHA staff may view a copy of the letter on HUD's website at: <a href="http://portal.hud.gov/hudportal/HUD?src=/program\_offices/public\_indian\_housing/program\_s/ph/rhiip/training#2">http://portal.hud.gov/hudportal/HUD?src=/program\_offices/public\_indian\_housing/program\_s/ph/rhiip/training#2</a>.

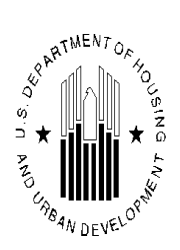

## How to use EIV's Debts Owed to PHAs & Terminations Module

- Detailed guidance on EIV's Debts Owed Module is available via the Initial EIV System PowerPoint Presentation available online at: <u>http://portal.hud.gov/hudportal/HUD?src=/program\_offices/public\_indian\_housing/programs/ph/rhii</u> <u>p/training#3</u>.
- EIV system users must be assigned the Program Administrator role (for the Public Housing and/or Section 8 program) in order to enter termination information into EIV. If you have been assigned the aforementioned role, you will see the Enter/Update Information option under the Debts Owed to PHAs & Terminations header as displayed below.

| Welcome NICOLE X FAISON                                                                                     |
|----------------------------------------------------------------------------------------------------|
| <ul> <li>Back to Secure Systems</li> <li>Back to EIV Main Page</li> <li>Program Office Selection</li> </ul> |
| Debts Owed to PHAs &<br>Terminations<br>Search for Former Tenant                                            |
| Enter/Update Information     By SSN     By Batch                                                            |
| Debts Owed to PHAs &     Terminations Report                                                                |

 To enter information (or delete an EOP record) for a single tenant, click on the By SSN link. Then click on the Continue button on the Debts Owed to PHAs & Terminations>>Enter/Update Information>>Notice Page.

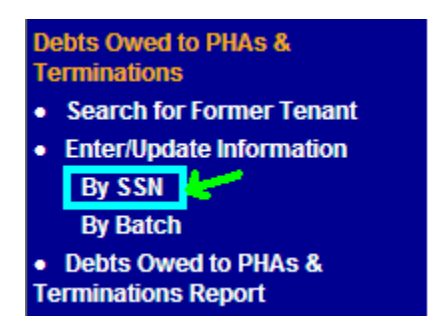

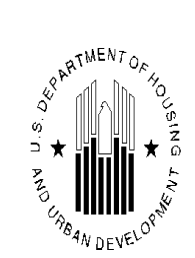

| Debts Owed to PHAs & Terminations >> Enter/Update Information >> Notice Page                                                                                                    |                                                                    |
|----------------------------------------------------------------------------------------------------|--------------------------------------------------------------------|
| OMB No:<br>Expires:<br>04/30/201                                                                                                    | 2577-0266<br>3                                                     |
| Public Housing Agencies (PHAs) are not <u>required</u> to enter information unless a current and valid approved OMB cor<br>number is displayed at the top of this page.                                                                                                    | ntrol                                                              |
| Paperwork Reduction Notice: The information collection requirements contained in this notice have been approved by the Off<br>Management and Budget (OMB under the Paperwork Reduction Act of 1995 (44 U.S.C. 3520) and the above-referenced assign<br>control number. In accordance with the Paperwork Reduction Act, HUD may not conduct or sponsor, and a person is not requir<br>respond to, a collection of information unless the collection displays a current and valid OMB control number.                                                                                                    | fice of<br>led OMB<br>red to                                       |
| You are about to enter debt and/or termination information on a former tenant. You may not take this action until you have done<br>following:                                                                                                    | e the                                                              |
| <ol> <li>Notified the individual(s) of the debt owed to the PHA and/or adverse status as of the end of participation date; an</li> <li>Provided the individual(s) with at least 30 days to present evidence that all or part of such debt is not owed or legeneric<br/>enforceable; and</li> <li>Considered any evidence presented by the individual(s) and determined that the amount of the debt owed to the F<br/>owed and legally enforceable.</li> </ol>                                                                                                    | id<br>ally<br>⊃HA is                                               |
| When you click the Continue button below, you certify and agree to the following:                                                                                                    |                                                                    |
| <ol> <li>The information that you enter is complete and accurate to the best of your knowledge and you have supporting<br/>documentation to support the information entered into the system; and</li> <li>Any information determined to be inaccurate will be updated or deleted within 60 days of notification by the forme<br/>(s) and verification of disputed inaccurate information.</li> </ol>                                                                                                    | er tenant                                                          |
| System Entry Limitations                                                                                                    |                                                                    |
| A record may be modified <b>5</b> times.<br>The entry of the debt owed amount is limited to a maximum of \$500,000.00.                                                                                                    |                                                                    |
| Continue                                                                                                    |                                                                    |
| <ul> <li>Paperwork Reduction Notice: The information collection requirements contained in this notice have been approved by the Off Management and Budget (OMB under the Paperwork Reduction Act of 1995 (44 U.S.C. 3520) and the above-referenced assign control number. In accordance with the Paperwork Reduction Act, HUD may not conduct or sponsor, and a person is not requirespond to, a collection of information unless the collection displays a current and valid OMB control number.</li> <li>You are about to enter debt and/or termination information on a former tenant. You may not take this action until you have done following:         <ol> <li>Notified the individual(s) of the debt owed to the PHA and/or adverse status as of the end of participation date; and</li> <li>Provided the individual(s) with at least 30 days to present evidence that all or part of such debt is not owed or legienforceable; and</li> <li>Considered any evidence presented by the individual(s) and determined that the amount of the debt owed to the F owed and legally enforceable.</li> </ol> </li> <li>When you click the Continue button below, you certify and agree to the following:         <ol> <li>The information that you enter is complete and accurate to the best of your knowledge and you have supporting documentation to support the information entered into the system; and</li> <li>Any information determined to be inaccurate with be updated or deleted within 60 days of notification by the forme (s) and verifications</li> </ol> </li> <li>System Entry Limitations         A record may be modified 5 times.         The entry of the debt owed amount is limited to a maximum of \$500,000.00.         Continue         </li> </ul> | fice of<br>red OM<br>red to<br>a the<br>ally<br>PHA is<br>er tenar |

• Type the 9-digit social security number (SSN) in the text boxes and click on the **Get Information** button.

Enter/Update Information >> By SSN

| Enter HOH SSN and click on Get Information: |       |
|---------------------------------------------|-------|
| Enter HOH Social Security <u>N</u> umber    |       |
| Get Information                             | Clear |

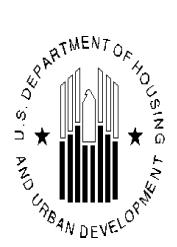

• EIV will display the data entry screen for you to enter the applicable termination information as displayed below. Enter the applicable information and click on the Submit button to add the information to EIV's database.

| Enter/Update Information fo                                            | LT sear we                                                                                                    |
|------------------------------------------------------------------------|----------------------------------------------------------------------------------------------------|
| HOH SSN:                                                               | ***_**                                                                                                    |
| HOH Name:                                                              | M CURTIS                                                                                                    |
| Debt Owed:                                                             | \$                                                                                                    |
| Bankrupt:                                                              |                                                                                                    |
| Repayment Agreement:                                                   |                                                                                                    |
| Default on Repayment<br>Agreement:                                     |                                                                                                    |
| Judgment:                                                              |                                                                                                    |
| End of Participation Status:<br>(hold down ctrl to select<br>multiple) | Failure to pay retroactive rent*          Failure to pay rent*          Failure to pay other charges*          Failure to complete annual reexam          Criminal activity - Drugs          Criminal activity-Sex Offender          Criminal activity - Violent          Criminal activity - Violent |
|                                                                        | (*)= You must enter a debt amount greater than 0.                                                                                                    |
|                                                                        | Submit Clear Delete Cancel                                                                                                    |

Debts Owed to PHAs & Terminations >> Enter/Update Information >> By SSN

Confidential Privacy Act Data. Civil and Criminal penalties apply to misuse of this data.

 If the former tenant owes your agency a balance as of the end of participation (EOP) date, you will enter the dollar amount owed in the **Debt Owed** text box. The amount entered must be greater than \$0.00, otherwise EIV will display the following error message when you click on the **Submit** button:

| • You must enter the o                                                 | debt owed amount                                                                                                    |  |
|------------------------------------------------------------------------|----------------------------------------------------------------------------------------------------|--|
| Enter/Update Information for                                           | . *** **                                                                                                    |  |
| HOH SSN:                                                               | ***_**                                                                                                    |  |
| HOH Name:                                                              |                                                                                                    |  |
| Debt Owed:                                                             | \$                                                                                                    |  |
| Bankrupt:                                                              |                                                                                                    |  |
| Repayment Agreement:                                                   |                                                                                                    |  |
| Default on Repayment<br>Agreement:                                     |                                                                                                    |  |
| Judgment:                                                              |                                                                                                    |  |
| End of Participation Status:<br>(hold down ctrl to select<br>multiple) | Failure to pay retroactive rent*         Failure to pay rent*         Failure to pay other charges*         Failure to complete annual reexam         Criminal activity - Drugs         Criminal activity - Sex Offender         Criminal activity - Violent         Criminal activity - Other         Lease Violations |  |
|                                                                        | (*)= You must enter a debt amount greater than 0.                                                                                                    |  |
|                                                                        | Submit Clear Delete Cancel                                                                                                    |  |

Confidential Privacy Act Data. Civil and Criminal penalties apply to misuse of this data.

r.

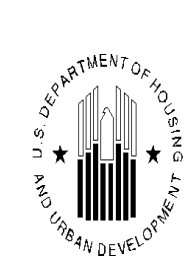

If you enter a debt owed amount, you must select at least one Failure to Pay EOP status, otherwise
 EIV will display the following error message when you click on the Submit button:

| Debts Owed to PHAs & Tern                                              | ninations >> Enter/Update Information >> <u>By SSN</u>                                                                                                    |
|------------------------------------------------------------------------|----------------------------------------------------------------------------------------------------|
| • You must select a "F                                                 | failure to pay reason''                                                                                                    |
| Enter/Update Information for                                           | r: ***_**                                                                                                    |
| HOH SSN:                                                               | ***_**                                                                                                    |
| HOH Name:                                                              |                                                                                                    |
| Debt Owed:                                                             | \$ 256.0                                                                                                    |
| Bankrupt:                                                              |                                                                                                    |
| Repayment Agreement:                                                   |                                                                                                    |
| Default on Repayment<br>Agreement:                                     |                                                                                                    |
| Judgment:                                                              |                                                                                                    |
| End of Participation Status:<br>(hold down ctrl to select<br>multiple) | Failure to pay retroactive rent*         Failure to pay other         Failure to pay other charges*         Failure to complete annual reexam         Criminal activity - Drugs         Criminal activity - Sex Offender         Criminal activity - Violent         Criminal activity - Other         Lease Violations |
|                                                                        | (*)= You must enter a debt amount greater than 0.                                                                                                    |
|                                                                        | Submit Clear Delete Cancel                                                                                                    |

• If you enter any information, you must select an EOP status, otherwise EIV will display the following error message when you click on the **Submit** button:

| End of Participation                                                   | Status is required                                                                                                    |
|------------------------------------------------------------------------|----------------------------------------------------------------------------------------------------|
| Enter/Update Information fo                                            | r: *** **_                                                                                                    |
| HOH SSN:                                                               | ***_**                                                                                                    |
| HOH Name:                                                              |                                                                                                    |
| Debt Owed:                                                             | \$                                                                                                    |
| Bankrupt:                                                              |                                                                                                    |
| Repayment Agreement:                                                   |                                                                                                    |
| Default on Repayment<br>Agreement:                                     |                                                                                                    |
| Judgment:                                                              |                                                                                                    |
| End of Participation Status:<br>(hold down ctrl to select<br>multiple) | Failure to pay retroactive rent*         Failure to pay rent*         Failure to pay other charges*         Failure to complete annual reexam         Criminal activity - Drugs         Criminal activity - Sex Offender         Criminal activity - Violent         Criminal activity - Other         Lease Violations |
|                                                                        | (*)= You must enter a debt amount greater than 0.                                                                                                    |
|                                                                        | Submit Clear Delete Cancel                                                                                                    |

Debts Owed to PHAs & Terminations >> Enter/Update Information >> By SSN

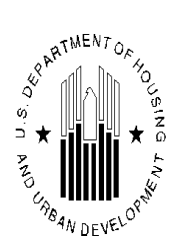

- If you had previously entered a debt owed amount prior to the implementation of the Repayment Agreement and Judgment checkboxes and desire to report that the former tenant has entered into a repayment agreement and/or your agency has obtained a judgment for the amount owed, you will need to activate the currently inactive (grayed-out) checkboxes.
  - This is what the data entry screen looks like (notice the inactive checkboxes) when you first access the EOP record of a former tenant with a previously reported debt owed amount:

| HOH SSN: ***-<br>HOH Name:<br>Debt Owed: \$ 1                                                         | 194.0                                          |
|----------------------------------------------------------------------------------------------------|------------------------------------------------|
| HOH Name:                                                                                             | 194.0                                          |
| Debt Owed: \$1                                                                                        | 194.0                                          |
| Popkrupt                                                                                              | 104.0                                          |
| Dankrupt.                                                                                             |                                                |
| Repayment Agreement:                                                                                  |                                                |
| Default on Repayment Agreement:                                                                       |                                                |
| Judgment:                                                                                             |                                                |
| End of Participation Status: Fai<br>(hold down ctrl to select<br>multiple) Cr<br>Cr<br>Cr<br>Cr<br>Cr | Illure to pay retroactive rent*                |
| (*)=                                                                                                  | = You must enter a debt amount greater than 0. |

- Confidential Privacy Act Data. Civil and Criminal penalties apply to misuse of this data.
- To activate the inactive (grayed-out) checkboxes, hold down the CTRL key and click on any EOP status and the checkboxes will become active as displayed below. Unclick the EOP status that you selected. Then check the applicable checkboxes and click on the **Submit** button.

| Enter/Update Information fo                                            | r: ***-**                                                                                                    |                      |  |
|------------------------------------------------------------------------|----------------------------------------------------------------------------------------------------|----------------------|--|
| HOH SSN:                                                               | ***_*                                                                                                    |                      |  |
| HOH Name:                                                              |                                                                                                    |                      |  |
| Debt Owed:                                                             | \$ 184.0                                                                                                    |                      |  |
| Bankrupt:                                                              |                                                                                                    |                      |  |
| Repayment Agreement:                                                   |                                                                                                    |                      |  |
| Default on Repayment<br>Agreement:                                     | -                                                                                                    |                      |  |
| Judgment:                                                              |                                                                                                    |                      |  |
| End of Participation Status:<br>(hold down ctrl to select<br>multiple) | Failure to pay retroactive rent*<br>Failure to pay other charges*<br>Failure to complete annual reexa<br>Criminal activity - Drugs<br>Criminal activity - Drugs<br>Criminal activity - Violent<br>Criminal activity - Violent<br>Criminal activity - Other<br>Lease Violations | m                    |  |
|                                                                        | (*)= You must enter a debt am                                                                                                    | ount greater than 0. |  |
|                                                                        |                                                                                                    |                      |  |

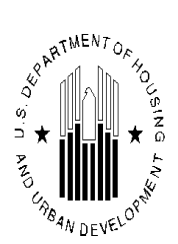

The Default on Repayment Agreement checkbox will automatically become active when you check the Repayment Agreement checkbox as displayed below.

Debts Owed to PHAs & Terminations >> Enter/Update Information >> Report Selection >> List Page >> >> Edit Information

| Enter/Update Information fo                                            | n ******                                                                                                    |
|------------------------------------------------------------------------|----------------------------------------------------------------------------------------------------|
| HOH SSN:                                                               | ***_**                                                                                                    |
| HOH Name:                                                              |                                                                                                    |
| Debt Owed:                                                             | <b>\$</b> 184.0                                                                                                    |
| Bankrupt:                                                              |                                                                                                    |
| Repayment Agreement:                                                   |                                                                                                    |
| Default on Repayment<br>Agreement:                                     |                                                                                                    |
| Judgment:                                                              |                                                                                                    |
| End of Participation Status:<br>(hold down ctrl to select<br>multiple) | Failure to pay retroactive rent*         Failure to pay other charges*         Failure to complete annual reexam         Criminal activity - Drugs         Criminal activity - Sex Offender         Criminal activity - Violent         Criminal activity - Other         Lease Violations |
|                                                                        | (*)= You must enter a debt amount greater than 0.                                                                                                    |
|                                                                        | Submit Clear Delete Cancel                                                                                                    |

Confidential Privacy Act Data. Civil and Criminal penalties apply to misuse of this data.

 To enter information (or delete EOP record) for multiple former tenants, click on the By Batch link. Then click on the Continue button on the Debts Owed to PHAs & Terminations>>Enter/Update Information>>Notice Page.

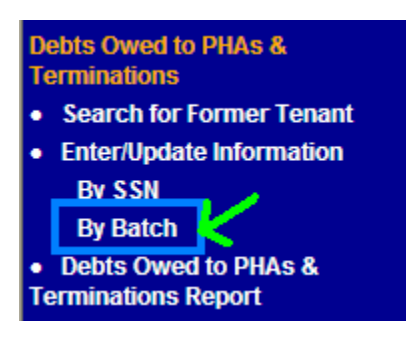

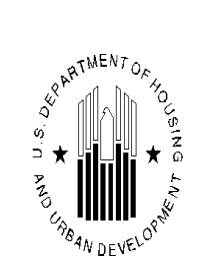

|                                                                                                    | OMB No: 2577-0266<br>Expires:<br>04/30/2013                                                                |
|----------------------------------------------------------------------------------------------------|----------------------------------------------------------------------------------------------------|
| Public Housing Agencies (PHAs) are not <u>required</u> to enter information unless a current and val<br>number is displayed at the top of this page.                                                                                                    | lid approved OMB control                                                                                   |
| Paperwork Reduction Notice: The information collection requirements contained in this notice have b<br>Management and Budget (OMB under the Paperwork Reduction Act of 1995 (44 U.S.C. 3520) and the a<br>control number. In accordance with the Paperwork Reduction Act, HUD may not conduct or sponsor, ar<br>respond to, a collection of information unless the collection displays a current and valid OMB control nu | een approved by the Office of<br>above-referenced assigned OMB<br>nd a person is not required to<br>umber. |
| You are about to enter debt and/or termination information on a former tenant. You may not take this ac<br>following:                                                                                                    | ction until you have done the                                                                              |
| <ol> <li>Notified the individual(s) of the debt owed to the PHA and/or adverse status as of the end</li> <li>Provided the individual(s) with at least 30 days to present evidence that all or part of such<br/>enforceable; and</li> <li>Considered any evidence presented by the individual(s) and determined that the amount o<br/>owed and legally enforceable.</li> </ol>                                             | of participation date; and<br>debt is not owed or legally<br>of the debt owed to the PHA is                |
| When you click the Continue button below, you certify and agree to the following:                                                                                                    |                                                                                                    |
| <ol> <li>The information that you enter is complete and accurate to the best of your knowledge an<br/>documentation to support the information entered into the system; and</li> <li>Any information determined to be inaccurate will be updated or deleted within 60 days of r<br/>(s) and verification of disputed inaccurate information.</li> </ol>                                                                   | id you have supporting notification by the former tenant                                                   |
| System Entry Limitations                                                                                                    |                                                                                                    |
| A record may be modified 5 times.<br>The entry of the debt owed amount is limited to a maximum of \$500,000.00.                                                                                                    |                                                                                                    |
| Continue                                                                                                    |                                                                                                    |

• Select the applicable report selection criteria and click the **Get Report** button.

| Report Selection:          |                                      |
|----------------------------|--------------------------------------|
| Program Type               | All PIH Programs 💌                   |
| End of Participation Month | ALL 💌                                |
| Select Region:             |                                      |
| OPHA                       | AR096 - AR096 Alma Housing Authority |

**Note:** The report will contain only former tenants for whom you are authorized to access. For example, if you select **All** Programs and you are authorized to access only **Section 8** tenants, EIV will display only **Section 8** tenants.

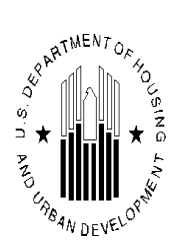

 The Debts Owed to PHAs & Terminations>> Enter/Update Information>> Report Selection>> List Page will appear as displayed below:

| Debts Owed to PHAs & Terminations >> Enter/Update Information >> <u>Report Selection</u> >> List Page |                                                                                   |                                      |                                   |                                                                                                    |                                                                                                    |              |                              |                                                                                           |  |  |
|----------------------------------------------------------------------------------------------------|-----------------------------------------------------------------------------------|--------------------------------------|-----------------------------------|----------------------------------------------------------------------------------------------------|----------------------------------------------------------------------------------------------------|--------------|------------------------------|-------------------------------------------------------------------------------------------|--|--|
| PHA Statistics                                                                                        |                                                                                   |                                      |                                   |                                                                                                    |                                                                                                    |              |                              |                                                                                           |  |  |
| Program Type                                                                                          |                                                                                   |                                      |                                   |                                                                                                    | All                                                                                                    |              |                              |                                                                                           |  |  |
| End Of Participation Month                                                                            |                                                                                   |                                      | All                               |                                                                                                    |                                                                                                    |              |                              |                                                                                           |  |  |
| PHA Name                                                                                              |                                                                                   |                                      | AR096 Ho                          | ousing Authorit                                                                                                    | ty of the (                                                                                                    | City of Alma |                              |                                                                                           |  |  |
| Numbe                                                                                                 | er of Tenants                                                                     | Identified                           |                                   | 142                                                                                                    |                                                                                                    |              |                              |                                                                                           |  |  |
|                                                                                                    | Download in Excel<br>Printer-Friendly Version<br>1 to 50 of 142 Households O Next |                                      |                                   |                                                                                                    |                                                                                                    |              |                              |                                                                                           |  |  |
| Select All Clear All Delete<br>Tenant data for PHA: AR096 Housing Authority of the City of Alma       |                                                                                   |                                      |                                   |                                                                                                    |                                                                                                    |              |                              |                                                                                           |  |  |
| Sele                                                                                                  | ect All                                                                           | Clear All                            | Delete<br>Tenant data             | for PHA: AR096 Hou                                                                                                    | sing Authori                                                                                                    | ty of the    | City of Alma                 |                                                                                           |  |  |
| Sele<br>Delete                                                                                        | ect All                                                                           | Clear All                            | Delete<br>Tenant data<br>HOH Name | for PHA: AR096 Hou<br>End of<br>♦Participation<br>Date                                                                                    | sing Authori<br>Program<br>Type                                                                                     | ity of the   | City of Alma<br>Unit Address | Enter/Edit                                                                                |  |  |
| Sele                                                                                                  | ect All                                                                           | ¢<br>HICE,                           | Delete<br>Tenant data<br>HOH Name | for PHA: AR096 Hou<br>End of<br>Participation<br>Date<br>10/05/2009                                                                       | sing Authori<br>Program<br>Type<br>Public<br>Housing                                                                | ty of the    | City of Alma<br>Unit Address | Enter/Edit<br>Information                                                                 |  |  |
| Sele                                                                                                  | ect All                                                                           | +HICE,<br>FLOWERS,                   | Delete<br>Tenant data<br>HOH Name | for PHA: AR096 Hou<br>End of<br>Participation<br>Date<br>10/05/2009<br>08/17/2009                                                         | sing Authori<br>◆ Program Type Public Housing Public Housing                                                        | ty of the    | City of Alma<br>Unit Address | Enter/Edit<br>Information<br>Edit<br>Enter<br>Information                                 |  |  |
| Sele                                                                                                  | ect All                                                                           | Clear All  HICE,  FLOWERS,  HOLCOMBE | Delete<br>Tenant data<br>HOH Name | For PHA: AR096 Hou           End of           Participation           Date           10/05/2009           08/17/2009           06/23/2010 | sing Authori<br>Program<br>Type<br>Public<br>Housing<br>Public<br>Housing<br>Public<br>Housing                      | ty of the    | City of Alma<br>Unit Address | Enter/Edit<br>Information<br>Edit<br>Enter<br>Information<br>Edit                         |  |  |
| Delete                                                                                                | ect All                                                                           | HICE,<br>FLOWERS,<br>HOLCOMBE        | Delete<br>Tenant data<br>HOH Name | For PHA: AR096 Hou           Participation<br>Date           10/05/2009           08/17/2009           06/23/2010           11/03/2008    | sing Authori<br>Program<br>Type<br>Public<br>Housing<br>Public<br>Housing<br>Public<br>Housing<br>Public<br>Housing | ¢            | City of Alma<br>Unit Address | Enter/Edit<br>Information<br>Edit<br>Enter<br>Information<br>Edit<br>Enter<br>Information |  |  |

- Click on the Enter Information link to the right of the former tenant's name for whom you wish to enter adverse information. EIV will display the data entry screen for you to enter the applicable termination information as displayed on page 4 of this document. Enter the applicable information and click on the **Submit** button to add the information to EIV's database.
- From the Debts Owed to PHAs & Terminations>> Enter/Update Information>> Report Selection>> List Page, you may:
  - Select multiple EOP records for deletion

- Edit information of a former tenant by clicking on the Edit link to the right of the former 0 tenant's name (information was previously reported for the former tenant)
- Download or print the list of EOP records for former tenants 0
- o PHAs are required to either enter adverse information or delete the EOP record from EIV no later than 60 days from the EOP date.

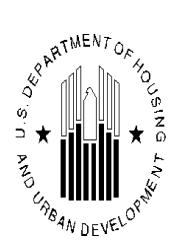

- PHAs are reminded to <u>not</u> reduce the reported debt owed amount if the former tenant is making payments. Instead, the PHA is to edit the EOP record by checking the **Repayment Agreement** checkbox. The entered debt owed amount is the total amount that was owed to the PHA as of the EOP date.
- PHAs are reminded to not delete the EOP record of a former tenant who has paid a previously reported debt owed amount in full. Instead, the PHA is to edit the EOP record by editing the former tenant EOP record to add the EOP status of **Debt Owed Paid in Full**.
- PHAs are reminded to delete EOP records of former tenants for which there is no adverse information to be reported. If you do not delete the EOP record of a former tenant and do not enter adverse information, EIV will display the following blank Debts Owed to PHAs & Terminations record for the former tenant when any PHA enters the SSN of the former tenant in EIV's Former Tenant Search module:

| Debt Owed                       | to PHA & End of Parti     | cipation Report for Household of | JACKSON as of 03/16/20             | 12                 |
|---------------------------------|---------------------------|----------------------------------|------------------------------------|--------------------|
| Date of Initial Entry:          | 09/21/2009                |                                  | Date of Update:                    | -                  |
| Updated By:                     |                           |                                  |                                    |                    |
| PHA Code:                       | CA069                     |                                  | Program Type:                      | Section 8          |
| PHA Name:                       | THE HOUSING AUT<br>MADERA | THORITY OF THE CITY OF           | Project:                           |                    |
| PHA Address:                    | 205 N. G Street 205       | N. G Street MADERA, CA 93637     |                                    |                    |
| PHA Telephone Number:           | (559) 674-5695            |                                  | PHA Fax Number:                    | (559) 674-<br>5701 |
| Former Tenant Address:          | MISSION HIL               | LS TERRACE                       |                                    |                    |
| End of Participation Date:      | 01/10/2009                |                                  | Bankruptcy:                        | No                 |
| Debt Owed to PHA:               | \$0.00                    |                                  | Repayment Agreement:               | No                 |
| End of Participation<br>Status: |                           |                                  | Default on Repayment<br>Agreement: | No                 |
|                                 |                           |                                  | Judgment:                          | No                 |
| Head of Household:              | JACKSON                   |                                  |                                    |                    |
| Social Security Number:         | ***-**-9373               |                                  | Date of Birth:                     | XX/XX/1975         |

Debts Owed to PHAs & Terminations >> Search for Former Tenant >> Former Tenant

| Household Members |                     |                    |                 |       |                      |                              |  |
|-------------------|---------------------|--------------------|-----------------|-------|----------------------|------------------------------|--|
| 🖨 Member SSN      | ≑ Member First Name | 🔷 Member Last Name | 🖨 Date of Birth | 🖨 Age | Relationship         | Identity Verification Status |  |
| ***_**            |                     | JACKSON            | XX/XX/19        | 33    | Head                 | Verified                     |  |
| ***_**_           |                     | EASTMAN            | XX/XX/19!       | 11    | Other Youth Under 18 | Verified                     |  |
| ***_**            |                     | BENJARMIN          | XX/XX/19!       | 9     | Other Youth Under 18 | Verified                     |  |
| *** **            |                     | TOLEFREE III       | XX/XX/201       | 8     | Other Youth Under 18 | Verified                     |  |

 PHAs are reminded that the **Bankruptcy** checkbox can only be checked if a debt owed amount <u>greater</u> <u>than</u> \$0 has been entered.

Printer Friendly Version

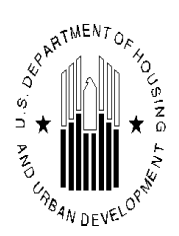

Below is an example of what a Debts Owed to PHAs & Terminations Report for a former tenant with 0 reported adverse information looks like:

Debts Owed to PHAs & Terminations >> Search for Former Tenant >> Former Tenant

Printer-Friendly Version

| Debt Owed 1                  | o PHA & End of Participation Report for House | nold of COLTON as of 03/16/2012 |                |
|------------------------------|-----------------------------------------------|---------------------------------|----------------|
| Date of Initial Entry:       | 12/30/2009                                    | Date of Update:                 | 12/29/2011     |
| Updated By:                  | ME8063                                        |                                 |                |
| PHA Code:                    | AL090                                         | Program Type:                   | Public Housing |
| PHA Name:                    | PHIL CAMPBELL HOUSING AUTHORITY               | Project:                        | AL09000001     |
| PHA Address:                 | STALCUP PHIL CAMPBELL, AL 35581               |                                 |                |
| PHA Telephone Number:        | (205) 993-4844                                | PHA Fax Number:                 | (205) 993-4924 |
| Former Tenant Address:       |                                               |                                 |                |
| End of Participation Date:   | 12/14/2009                                    | Bankruptcy:                     | No             |
| Debt Owed to PHA:            | \$227.90                                      | Repayment Agreement:            | No             |
| End of Participation Status: | Failure to pay rent*                          | Default on Repayment Agreement: | No             |
|                              |                                               | Judgment:                       | No             |
| Head of Household:           |                                               |                                 |                |
| Social Security Number:      | *** **                                        | Date of Birth:                  | XX/XX/1991     |

| Household Members |                     |                    |                 |       |              |                              |  |
|-------------------|---------------------|--------------------|-----------------|-------|--------------|------------------------------|--|
| 🗧 Member SSN      | 🗧 Member First Name | 🗧 Member Last Name | 🔷 Date of Birth | 🖨 Age | Relationship | Identity Verification Status |  |
| ***_**_           | COLTON              |                    | XX/XX/1991      | 18    | Head         | Verified                     |  |
| ***_**            | KIMBERLY            |                    | XX/XX/1991      | 18    | Spouse       | Verified                     |  |

#### Notice to COLTON

This debt wed and/or termination information was reported by the above-listed Public Housing Agency (PHA). The PHA's name, address, and telephone numbers are listed above. You should contact the PHA in writing if you disagree with the reported information. Inform the PHA why you dispute the information and provide any documentation that supports your dispute. You must dispute this information within three years from the listed date of termination and provide the reported information is presumed correct. Your filing of bankruptcy will not result in the removal of debt owed or termination information from HUD's Enterprise Income Verification (EIV) system. However, if you have included this debt in your bankruptcy filing and/or this debt has been discharged by the bankruptcy court, your record will be updated to include the bankruptcy indicator. The PHA will notify you of its action regarding your dispute. If the PHA determines that the disputed information is incorrect, the PHA will update or delete the record. If the PHA determines that the disputed information is correct.

#### Important Information:

Upon your request, the PHA must give you the information that pertains to you and maintained in HUD's EIV system. All PHAs that administer the Public Housing and Housing Choice Voucher (HCV) programs have access to debts owed and termination

information of all former program participants

- If you tell the PHA that your record contains inaccurate information, the PHA must promptly investigate the matter and inform you in writing the outcome of their investigation.

The PHA must correct or, as the case may be, delete inaccurate debt owed or termination information contained in the EIV system

Debt owed and/or termination information will be maintained in EIV for a period of ten (10) years from the end of participation date. Your future request (application) for HUD rental assistance may be denied for a period of up to ten years from the date you moved out of an assisted unit or were terminated from a housing program.

Confidential Privacy Act Data. Civil and Criminal penalties apply to misuse of this data. Report Generated By - H18XXX NICOLE X FAISON